## Søknad om godkjenningsfritak for Artuvetrin injeksjon immunterapi – 2024

- 1. Logg deg inn i AltInn
- 2. Søk i «alle skjema» etter «godkjenningsfritak»
- 3. Åpne skjema «Unntak fra krav om markedsføringstillatelser for legemidler til bruk på dyr»

| D Alti                                                                                                    | nn innboks                                   | alle skjema                 | profil                 | Language 🗸 | TAUGBØL BABETTE N BADDAKY 🔗                                                     |
|----------------------------------------------------------------------------------------------------|----------------------------------------------|-----------------------------|------------------------|------------|---------------------------------------------------------------------------------|
|                                                                                                    |                                              |                             |                        |            |                                                                                 |
|                                                                                                    |                                              | godkjenningsf               | ritak                  | Q          |                                                                                 |
|                                                                                                    |                                              |                             |                        |            |                                                                                 |
|                                                                                                    | altinn.no innl                               | ooks 🗗                      |                        |            |                                                                                 |
|                                                                                                    | Avgrens: (Skjema (3))                        | Starte og drive bedrift (0) | Altinn hjelpesider (0) | >          |                                                                                 |
|                                                                                                    | 3 treff på "godkjenn                         | ingsfritak"                 |                        |            |                                                                                 |
| Ľ                                                                                                    | Statens legemiddelverk<br>Godkjenningsfritak | for legemidler til m        | nennesker              |            |                                                                                 |
| Statens legemiddelverk         Unntak fra krav om markedsføringstillatelse for legemidler til bruk på dyr         Veterinærer og fiskehelsebiologer skal som hovedregel benytte legemidler med norsk markedsføringstillatelse. I en del tilfeller f<br>det ikke et relevant legemiddel på det norske markedet. Det kan da søkes om unntak fra kravet om markedsføringstillatelse. I thtp         Image: Statens legemiddelverk         Godkjenning av tilvirkning og distribusjon mv. av medisinfôr         Alle som skal tilvirke eller distribuere medisinfôr trenger godkjenning fra Statens legemiddelverk. Ordningen omfatter to typer<br>tillatelser; Tilvirkertillatelse og grossisttillatelse for medisinfôr til dyr, fugler, fisk og andre akvatiske organismer. |                                              |                             |                        |            | igstillatelse. I en del tilfeller finnes<br>narkedsføringstillatelse. https://l |
|                                                                                                    |                                              |                             |                        |            | Ordningen omfatter to typer<br>e organismer.                                    |
|                                                                                                    |                                              |                             |                        |            |                                                                                 |

## 4. Trykk på «Start tjeneste»

|   | Skjemaoversikt / For enkeltbransjer / Helse og legemiddel                                                                                                    |
|---|----------------------------------------------------------------------------------------------------|
|   | / Unntak fra krav om markedsføringstillatelse for legemidler til bruk på dyr                                                                                                    |
| Ľ | Unntak fra krav om markedsføringstillatelse for<br>legemidler til bruk på dyr<br>Fra Statens legemiddelverk<br>Veterinærer og fiskehelsebiologer skal som hovedregel benytte legemidler med norsk markedsføringstillatelse. I en de<br>tilfeller finnes det ikke et relevant legemiddel på det norske markedet. Det kan da søkes om unntak fra kravet om<br>markedsføringstillatelse. |
|   |                                                                                                    |

 $\frac{\text{https://legemiddelverket.no/veterinermedisin/veterinere-legemidder-du-ma-soke-om/spesielt-godkjenningsfritak-for-legemidder-til-dyr \, \textbf{\textit{7}}$ 

Start tjeneste

5. Skjema i «Altinn» åpner seg – trykk «Fortsett»

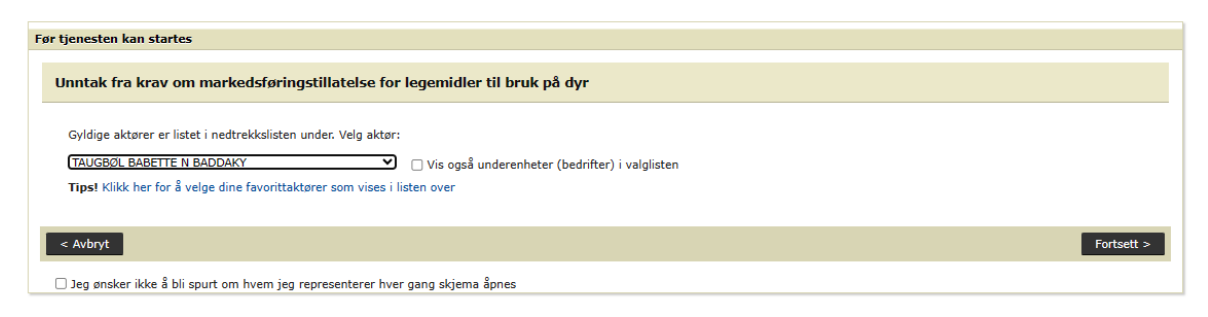

- 6. Sett inn ditt HPR nummer (veterinære ID nummer), navn, e-post, telefonnummer
- 7. Fyll i preparatnavn du må skrive i fritekst, det kommer ikke opp i søkelisten

| Unntak fra krav or<br>legemidler til bruk                                                                                                    | n markedsføringstillatelse for<br>på dyr (godkjenningsfritak)                                                                                                    |   | Direktoratet<br>medisinske | for · · · · · produkter |
|----------------------------------------------------------------------------------------------------|----------------------------------------------------------------------------------------------------|---|----------------------------|-------------------------|
| Det er krav om at veterinæ<br>legemiddel som er markeds<br>ikke finnes et relevant leger<br>medisinske produkter (DMP                                                                     | rer og fiskehelsebiologer som hovedregel skal benytte<br>ført til dyr i Norge, jf. forordning (EU) 2019/6. Hvis det<br>niddel til dyr på det norske markedet, kan direktoratet for<br>) gi unntak fra krav om markedsføringstillatelse.                                            |   |                            |                         |
| Det skal i utgangspunktet v<br>et legemiddel som er godkj<br>være behjelpelig med å finr<br>satt seg inn i og følger forsl<br>114 når det søkes om godk<br><u>Mattilsynets veileder</u> . | elges et legemiddel som er godkjent til dyr i EU/EØS før<br>ent til mennesker i EU/EØS. Både apotek og Vetlis kan<br>ne et egnet preparat. DMP forventer at rekvirenten har<br>crivingskaskaden jf. Forordning (EU) 2019/6 artikler 112-<br>jenningsfritak. For mer informasjon se |   |                            |                         |
| Opplysninger om p                                                                                                    | reparat og bruksområde                                                                                                    |   |                            |                         |
| PREPARAT                                                                                                    |                                                                                                    |   |                            |                         |
| Proparateok                                                                                                    | Artuvetrip                                                                                                    |   | Søk                        | 0                       |
| reparatson                                                                                                    | Artuvetin                                                                                                    |   |                            | •                       |
| Fritekstfeltet er først tilgjeng<br>3 bokstaver).                                                                                                    | gelig etter at det er utført et søk i preparatsøkefeltet (minst                                                                                                    |   |                            |                         |
|                                                                                                    |                                                                                                    |   |                            |                         |
|                                                                                                    |                                                                                                    |   |                            |                         |
| Preparatnavn                                                                                                    | Produsent                                                                                                    | _ |                            |                         |
|                                                                                                    |                                                                                                    |   |                            |                         |
|                                                                                                    |                                                                                                    |   |                            |                         |
| Preparatnavn, fritekst hvis<br>ikke i listen over                                                                                                    | Artuvetrin Therapy                                                                                                    |   |                            |                         |
| Preparatnavn                                                                                                    |                                                                                                    |   |                            |                         |
|                                                                                                    |                                                                                                    |   |                            |                         |

| Freparacitavit                                     |                    |                   |                    |        |
|----------------------------------------------------|--------------------|-------------------|--------------------|--------|
| Produsent Nextmune B.V., Holland                   |                    |                   |                    |        |
| Virkestoffnavn                                     | Allergenekstrak    | t                 |                    | 2      |
| Legemiddelform                                     | Injeksjonsvæske    |                   | ~                  |        |
| Styrke                                             | individuell tilpas | sning             |                    |        |
| Total mengde må oppgi                              | is i               |                   |                    |        |
| for eksempel vekt, volu<br>eller enheter. Søknad e | 10 ml              |                   |                    | 2      |
| << Forrige                                         | Neste >>           | Kontroller skjema | Videre til signeri | ng Skj |

| BRI              | UKSOMRÅDE                                        |                                                       |                                |                   | Søk for                  |
|------------------|--------------------------------------------------|-------------------------------------------------------|--------------------------------|-------------------|--------------------------|
| Ang              | i dyreart(er):                                   | Hund Legg til dyreart (benyttes kun ved søknad for f  | lere dyrearter)                | ~                 | hund, katt<br>eller hest |
| C                | Preparatet skal b                                | rukes til matproduserende dyr                         |                                |                   |                          |
| Ind              | ikasjon:                                         |                                                       |                                |                   |                          |
| Be               | handling av atop                                 | oisk dermatitt                                        |                                |                   |                          |
|                  | I egen praksis                                   |                                                       |                                |                   |                          |
|                  | På enkeltbesetning /<br>dyr:                     | enkeltdyr, antall                                     |                                |                   |                          |
| Ved<br>tille     | bruk på enkelbesetni:<br>gg lokalitets-ID oppgis | ng/enkeltdyr, angi dyreeiers navr<br>s):              | n og adresse (ved oppdrettsanl | egg for fisk må i |                          |
| Ola<br>Ola<br>Ka | a/Kari Nordmanr<br>a/ Kari Nordman<br>ribyen     | nsvei                                                 |                                |                   |                          |
| HA               | R LEGEMIDDE                                      | LET MARKEDSFØRINGS                                    | STILLATELSE TIL DYR            | R I ET LAND I     |                          |
|                  | Ja, legemiddelet h                               | ar markedsføringstillatelse til dv                    | r i et land i EU/EØS           |                   |                          |
|                  | Nei, men det er bl<br>godkjent til dyr i e       | litt undersøkt hvorvidt det finnes<br>et EU/EØS-land. | preparat tilsvarende det omsø  | kte preparatet    |                          |
|                  |                                                  |                                                       |                                |                   |                          |
|                  | Oppgi et land i EU/E<br>markedsføringstillate    | ØS hvor legemiddelet har<br>Ise til dyr:              | Nederland                      |                   |                          |
|                  |                                                  |                                                       |                                |                   |                          |
|                  |                                                  |                                                       |                                |                   | _                        |
| <                | < Forrige N                                      | este >>                                               | Kontroller skjema              |                   | Skje                     |

Forslag til begrunnelse

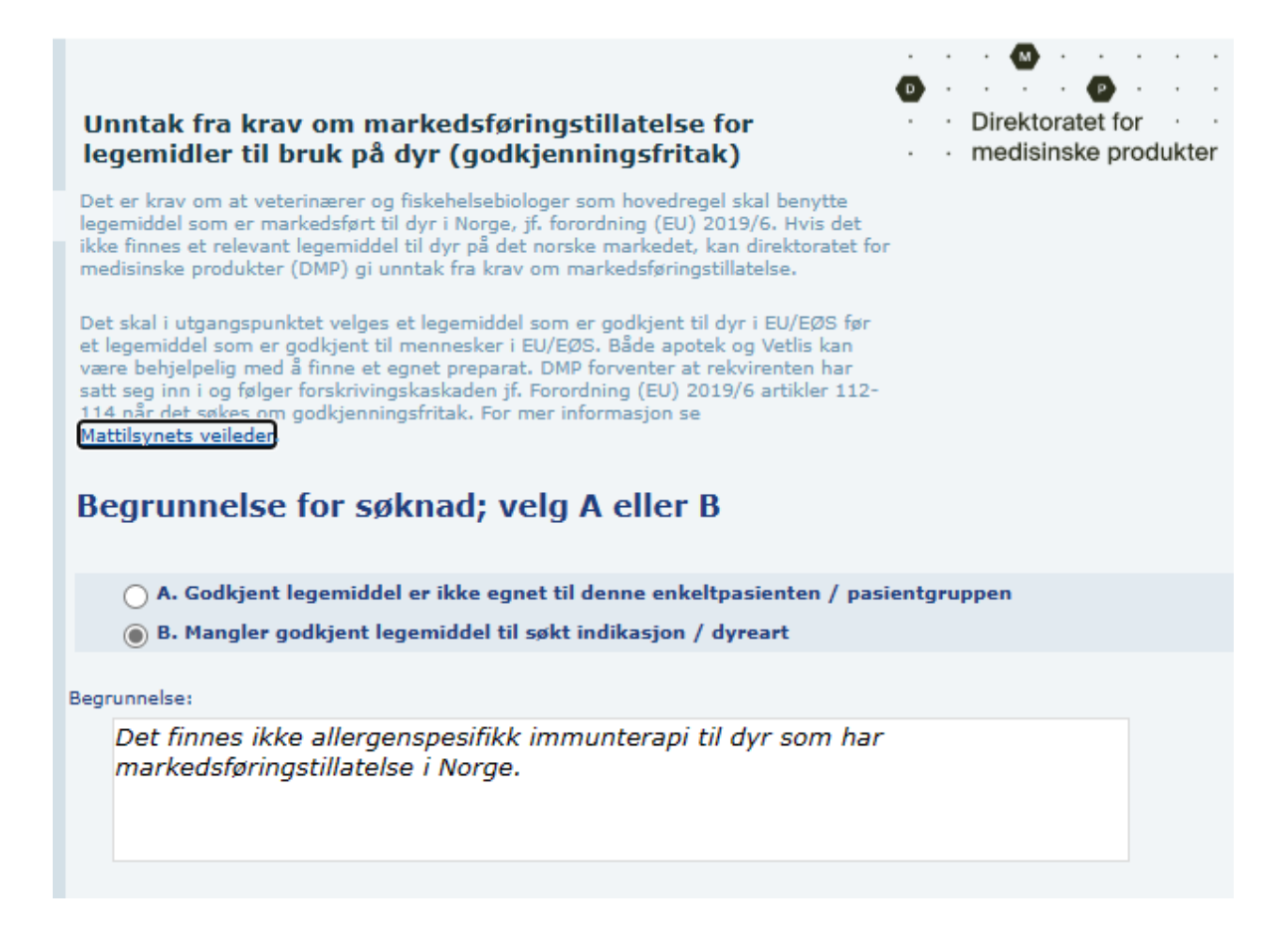

## 8. Kontrollér skjema og send inn

Godkjenningen kommer til din e-post etter ca 1- 2 arbeidsdager. Husk å videresende den til apoteket du har valgt for din Artuvetrin bestilling. kundesenter@apotek1.no spesbest@nmd.no ordre@veso.no

Ta kontakt med kontoret hvis du trenger veiledning.

Post.no@nextmune.com eller 62 83 29 00